## Guide to Create a Windows 7\* UEFI Installer Image on a USB Drive

## Materials needed:

- Admin computer, with Windows 7, 8.1, or 10
- Rufus software
- Widows 7 ISO image, in a folder on the Admin computer or on a CD/DVD
- USB flash drive

| Note | All data on the USB flash drive will be erased during this process. Save all data you want to |
|------|-----------------------------------------------------------------------------------------------|
|      | keep to another device.                                                                       |

## Steps to create a Windows 7 UEFI installer image

- 1. Plug the USB flash drive into the Admin computer.
- 2. Start the Rufus software.
- 3. Set the Partition scheme and target system type to GPT partition scheme for UEFI.

| 🖋 Rufus 2.12.1054                  | _          |     | ×         |
|------------------------------------|------------|-----|-----------|
| Device                             |            |     | द्रि≑र    |
| USB-FLASH (D:) [16GB]              |            |     | $\sim$    |
| Partition scheme and target system | n type     |     |           |
| GPT partition scheme for UEFI      |            |     | $\sim$    |
| File system                        |            |     |           |
| FAT32 (Default)                    |            |     | $\sim$    |
| Cluster size                       |            |     |           |
| 8192 bytes (Default)               |            |     | $\sim$    |
| New volume label                   |            |     |           |
| USB-FLASH                          |            |     |           |
| Format Options 🔽                   |            |     |           |
| Check device for bad blocks        | 1 Pass     |     | $\sim$    |
| Quick format                       | 150 100 00 |     |           |
| Create extended label and ico      | n files    | ~   | <b>\$</b> |
|                                    |            |     |           |
|                                    |            |     |           |
| DEAD                               | V          |     |           |
| KEAD                               | Ŷ          |     |           |
| About Log                          | Start      | Clo | se        |
| 1 device found                     |            | #   |           |

4. Click the button next to the Create a bootable disk using checkbox. You'll be prompted to search for the ISO image to use.

| Rufus 2.12.1054                    | 1         | 101 | ×          |               |
|------------------------------------|-----------|-----|------------|---------------|
| Device                             |           |     | ×-         |               |
| USB-FLASH (D:) [16GB]              |           |     | ~          |               |
| Partition scheme and target system | n type    |     |            |               |
| GPT partition scheme for UEFI      |           |     | ~          |               |
| File system                        |           |     |            |               |
| FAT32 (Default)                    |           |     | $\sim$     |               |
| Cluster size                       |           |     |            |               |
| 8192 bytes (Default)               |           |     | $\sim$     |               |
| New volume label                   |           |     |            |               |
| USB-FLASH                          |           |     |            |               |
| Format Options 🔽                   |           |     |            |               |
| Check device for bad blocks        | 1 Pass    |     | ~          |               |
| Quick format                       |           |     |            |               |
| Create a bootable disk using       | ISO Image | ~   | 3          |               |
| Create extended label and ico      | n files   |     | Click to s | elect an imag |
|                                    |           |     |            |               |
| READ                               | IΥ        |     |            |               |
| About Log                          | Start     | Clo | se         |               |
| device found                       |           | #   |            |               |

- 5. Navigate to and select the Windows 7 ISO image.
- 6. Click Start.

| Create a bootable disk using  | ISO Image  | ~ | 9 |
|-------------------------------|------------|---|---|
| Standard Windows installa     | tion       |   | - |
| 🔿 Windows To Go               |            |   |   |
| Create extended label and ico | n files    |   |   |
|                               |            |   |   |
|                               |            |   |   |
|                               |            |   |   |
|                               |            |   |   |
| READ                          | γ          |   |   |
| READ                          | ργ         |   |   |
| READ                          | γ<br>Start |   |   |

7. Click OK on the warning dialog box.

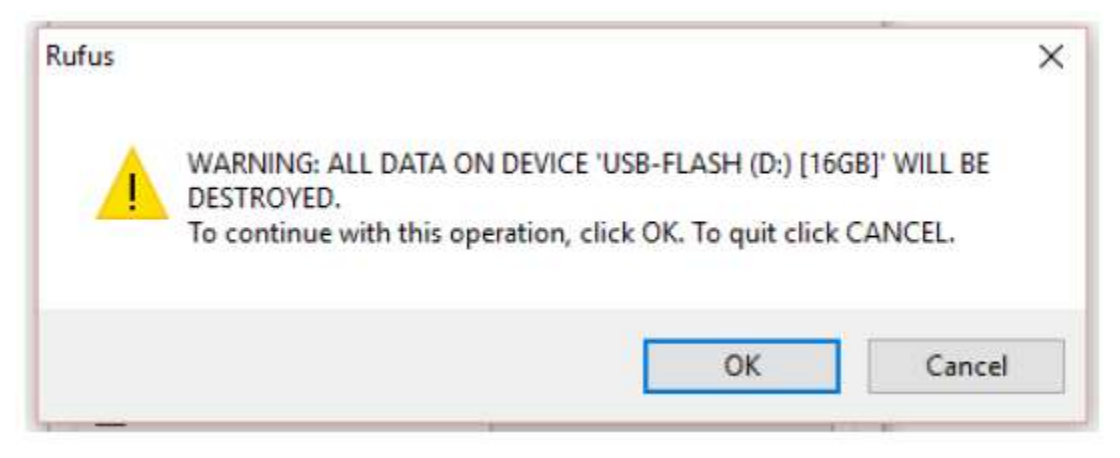

It will take several minutes to complete the image creation process.

8. Close Rufus when complete.